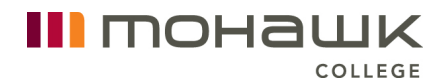

## **Booking a Career Appointment in CareerReady**

Follow these steps to book an appointment to meet with one of our Coaches/Advisors:

1. Log on to the Career Ready portal through the student log-in: <u>http://careerready.mohawkcollege.ca</u>

After you reach the main page:

- 2. On the left-hand side of the screen, you will see the menu option "Career."
- 3. Click the small arrow to the right of "Career" to open the sub-menu.
- 4. Click on "Appointments."

|                                 | Welcome                                                      | •                                        |                                                                                   |                                                    |                                                   |          |
|---------------------------------|--------------------------------------------------------------|------------------------------------------|-----------------------------------------------------------------------------------|----------------------------------------------------|---------------------------------------------------|----------|
|                                 | Dashboard                                                    | Co-op                                    | Co-Curricular Record                                                              | Documents                                          | Posting / Applications                            | Appointm |
| DASHBOARD                       | Overview                                                     | My Acco                                  | ount My Calendar                                                                  |                                                    |                                                   |          |
| Quick Links                     | Welcome to l<br>opportunities<br>and Events.<br>Should you r | Mohawk Co<br>s! CareerR<br>require ass   | ollege CareerReady Porta<br>eady provides you with a<br>istance please contact th | l, your pathway<br>ccess to Career<br>e following: | to exciting employment<br>Opportunities and Work: | shops    |
| Co-Curricular Record  Verkshops | Career & Co-<br>Student & Gra<br>Co-curricular               | operative E<br>aduate Emp<br>Record: stu | ducation: careerready@mo<br>oloyment: success@mohaw<br>ident life@mohawkcollege.  | hawkcollege.ca<br>/kcollege.ca or 9<br>ca          | or 905-575-2167<br>05-575-2176                    |          |

5. In the main window, click the blue button "Book by Appointment Type."

Please select a booking option:

Book by Appointment Type

6. This will take you to a list of appointment types, sorted by in-person and virtual delivery methods. To view available appointments, click the blue button "Book" under the appointment type and delivery method you are interested in.

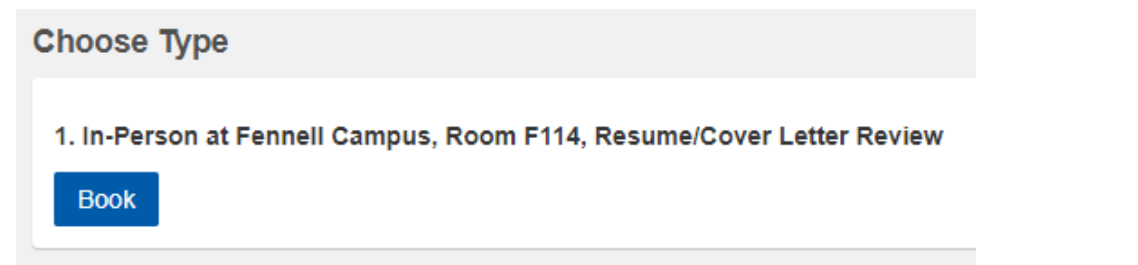

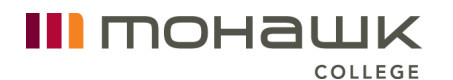

7. A list of dates will appear under the "Next Available Appointments" header on the right side of the screen. Select the date you would like to book an appointment.

```
      Next Available Appointments

      Type: 1. In-Person at Fennell Campus, Room F114, Resume/Cover Letter Review

      Wednesday, May 11, 2022

      8. A list of available appointment times for that day will pop up on the right side of the screen.

      Next Available Appointments

      Type: 1. In-Person at Fennell Campus, Room F114, Resume/Cover Letter Review

      Select a time

      May 11, 2022 10:00 AM to 11:00 AM

      Provider: Ruth Yirgalem

      Appointment Mode(s) In-person (F114 @ Fennell)
```

See 'Appointment Mode'

- 9. Select your desired appointment time and provider (Career Coach/Advisor) by clicking on the bold blue text for that day and time.
- 10. On the next screen, confirm your information and book that appointment.

Once you have booked your appointment:

- 11. You will receive a confirmation email. Confirm whether your appointment is inperson or virtual via Zoom.
  - For in-person, meet at the Fennell campus in room F114.
  - For virtual appointments, the Coach/Advisor will send you another email with a Zoom link prior to your appointment. If you prefer a phone appointment, specify in the appointment notes and provide your phone number.